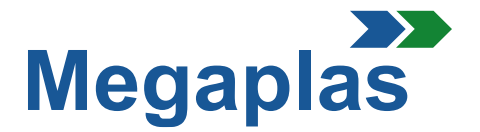

### **INSTRUCCIONES PARA INSCRIPCION Y COMPRAS**

## 1. Inscripción

- **1.1** Para la inscripción a nuestra web, pulsar "Accedi" arriba a la derecha, se abrirá una nueva hoja.
- **1.2** En el enlace «Accesso al tuo Account» es posible seleccionar en «Non hai ancora un account? Creane uno qui ora ».
- **1.3** En esta página es importante seleccionar el tipo de cliente.

«FCA» para cuando FCA hace el pedido y paga
« IMPORTATORI UFFICALI FCA» para cuando el importador hace el pedido y paga
« CONCESSIONARIE» para cuando el cliente hace el pedido y paga

Continuando el proceso, se deberán poner los datos personales, email y contraseña preferida Abajo marcar la casilla para aceptár el tratamiento de datos personales y pulsar «Salva ».

El proceso de entrada de datos personales es completado, un mensaje por email confirmará vuestro proceso de iniciar sesión.

**ATENCION:** La cuenta, despues de controles, será activado en 24h. Así que recibirán en automatico un email que os comunicará que la cuenta es funcionante.

## 2. Iniciar sesión

- 2.1 En la mail de confirmación, se encuntra el link para tener acceso a la web con los datos personales creados. Será así posible tener acceso a vuestra cuenta poniendose en la pagina principal <u>www.eshopmegaplasworld.com</u>, luego pulsando, en la parte de arriba a la derecha, sobre el texto «Accedi» (ver punto 1.1).
- En la página siguiente es necesario poner vuestra email y la contraseña utilizada en el proceso de inscripción, luego pulsar sobre el botón verde «Accedi».
   Despues de iniciar sesión ingrese sus datos de impresa en la sección direcciónes (dirección de facturación y de envío)

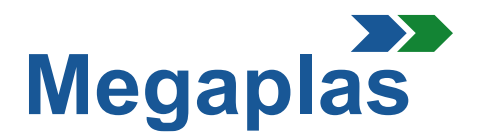

# 3. Carro de compra

- **3.1** En la página principal, a lado del texto «Chi siamo» hay box donde estan indicadas las categorias: pulsando sobre el box que interesa el usuario entrará en la página de los elementos que quiere comprar
- **3.2** En la página se pueden visualizar los KIT y los elementos opcionales en distintas páginas. Para proceder con la compra es suficiente pulsar sobre el producto eligido, leer la descripción y seleccionar « Agregar al carro de compra».
- **NB:** Pulsando sobre el producto se abre una página con las caracteristicas del producto y de sus componenetes con imágenes relacionadas

### 4. Compras

- **4.1** Una vez que todos los elementos eligidos se han puesto en el « Carrello», para pasar a la orden seleccionar el texto «Procedi al checkout»; se abrirán las siguientes páginas:
  - 01. Riepilogo Encontraís todos los elementos que queraís comprar;
  - 01.1 Es posible, si quereís, pedir el montaje de los elementos que lo requieren;
  - 02. Accedi Proceder, el acceso ya ha sido terminado;
  - **03.** Indirizzo Se puede comprobar si la dirección puesta es correcta y, si es necesario, se puede añadir otra dirección de entrega pulsando sobre "Aggiungi un nuovo indirizzo". Se abre una nueva página, poner los nuevos datos y nombrar el archivo;
  - 04. Spedizione En esta página se puede eligir el método de envío
  - 05. Pagamento En esta página se puede eligir el método de pago
- **4.2** Después de confirmar el método de pago, pulsar sobre "Invia ordine". Será enviada una email con el detalle completo del pedido

#### 5. Notas

Cuando las ordenes estan confirmadas y se pueda proceder con el envío, se generará una factura.

Para cualquiera aclaración necesaria, por favor enviar una email o ponerse en contacto con nosotros por teléfono. Los numeros de teléfono son disponibles en nuestra Web. Es suficiente seleccionar el bóton "Contatti" arriba a la derecha